## **WBC WEBSITE**

## HOW TO UPDATE YOUR WEB PROFILE

- 1) Go to the WBC website <u>www.wbcnet.org</u>
- 2) On the home page, click on My Profile located on top right navigation bar

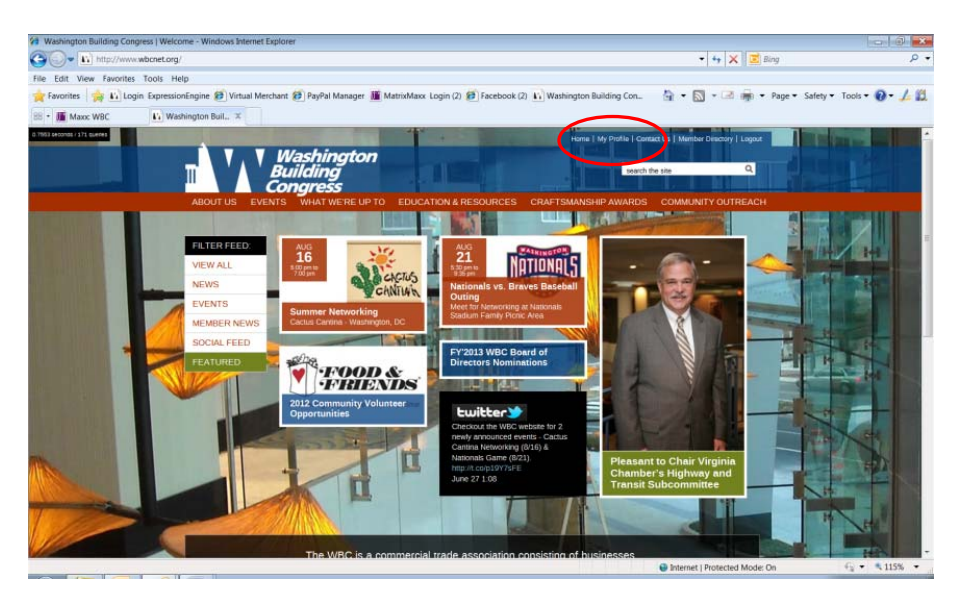

3) Click on Manage Individual Profile on the My Profile Page

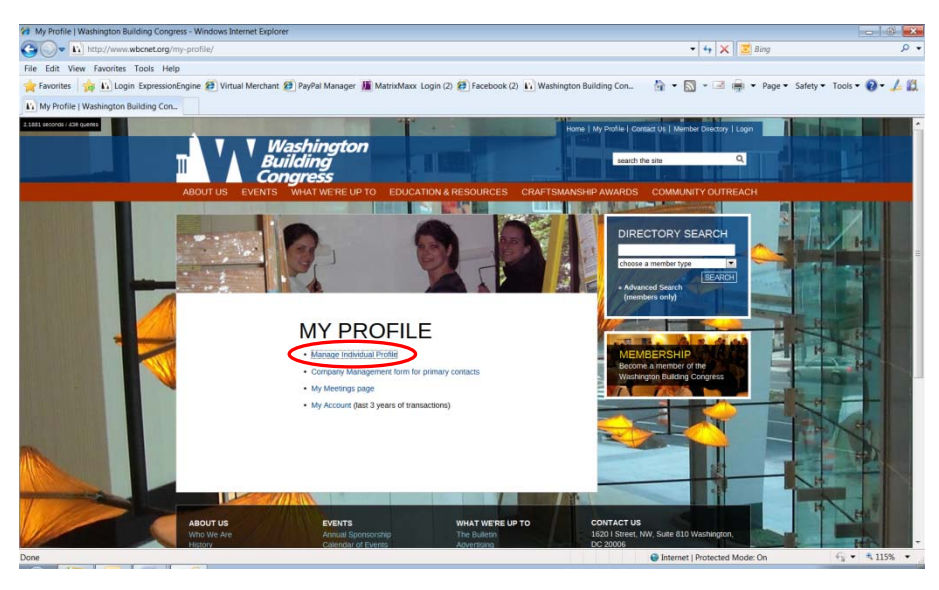

## 4) Enter your User ID and Password

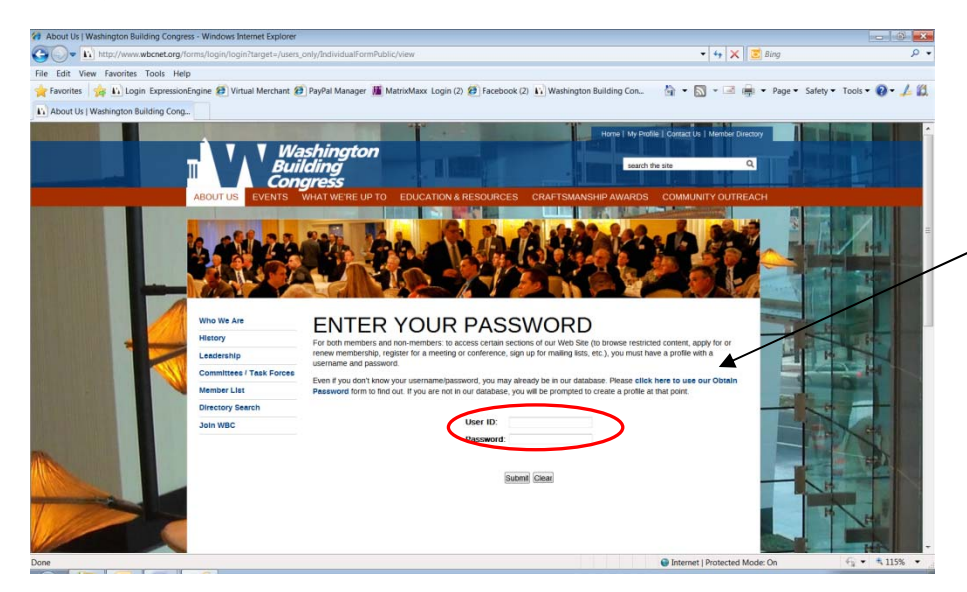

## NOTE:

If you don't know your username/password, you may already be in our database. Please click on Obtain Password to find out if you are in our database or not.

If you are <u>not</u> in our database, you will be prompted to create a profile at this point.

- 5) On My Profile Page, click Edit on Basic information to update:
  - a) Nickname
  - b) Email
  - c) Login Information: Username and Password
  - d) Title

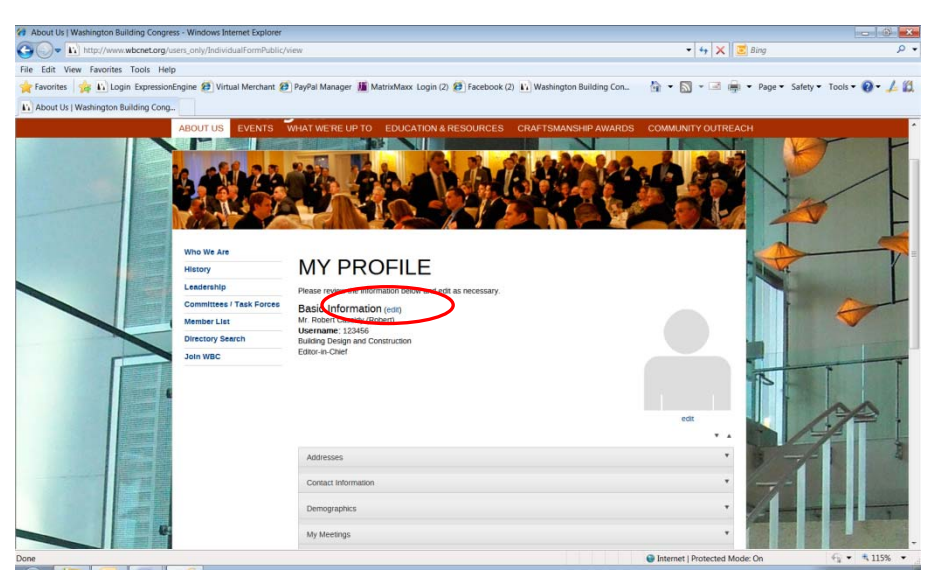

- 6) Also, on My Profile Page, you can update the following:
  - a) Picture click on Edit under the silhouette in order to add your picture to your profile
  - a) Addresses current address on file
  - b) Contact Information organization and individual phone numbers
  - c) Demographics professional designations, social networking, hammerheads (\*) and background information
  - d) My meetings list of upcoming meetings and recent meetings attended
- (\*) If you're under age 40, join us as a Hammerhead for special promotions and communications.